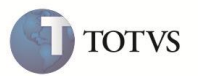

#### Atualização na Solicitação APAC

| Produto  | : | Microsiga Protheus <sup>®</sup> Plano de Saúde Versão | 11.5               |   |                   |
|----------|---|-------------------------------------------------------|--------------------|---|-------------------|
| Chamado  | : | TFMKUC                                                | Data da publicação | : | 03/08/12          |
| País(es) | : | Brasil                                                | Banco(s) de Dados  | : | Todos Relacionais |

## Importante

Esta melhoria depende de execução do Update de Base U\_UPDGH038, conforme Procedimentos para Implementação.

Realizada melhoria na Solicitação APAC (HSPAHM12) que permite, através da rotina Marcação (HSPAHM29), alterar a data da solicitação para o dia do atendimento que deve ser realizado.

### PROCEDIMENTO PARA IMPLEMENTAÇÃO

Antes de executar o compatibilizador U\_updgh038 é imprescindível:

- a) Realizar o *backup* da base de dados do produto que será executado o compatibilizador (**PROTHEUS11\_DATA\DATA**) e dos dicionários de dados SXs (**PROTHEUS11\_DATA\SYSTEM**).
- b) Os diretórios acima mencionados correspondem à instalação padrão do Protheus, portanto, devem ser alterados conforme o produto instalado na empresa.
- c) Essa rotina deve ser executada em modo exclusivo, ou seja, nenhum usuário deve estar utilizando o sistema.
- d) Se os dicionários de dados possuírem índices personalizados (criados pelo usuário), antes de executar o compatibilizador, certifique-se de que estão identificados pelo *nickname*. Caso o compatibilizador necessite criar índices, irá adicioná-los a partir da ordem original instalada pelo Protheus, o que poderá sobrescrever índices personalizados, caso não estejam identificados pelo *nickname*.

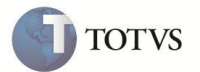

O compatibilizador deve ser executado com a Integridade Referencial desativada\*.

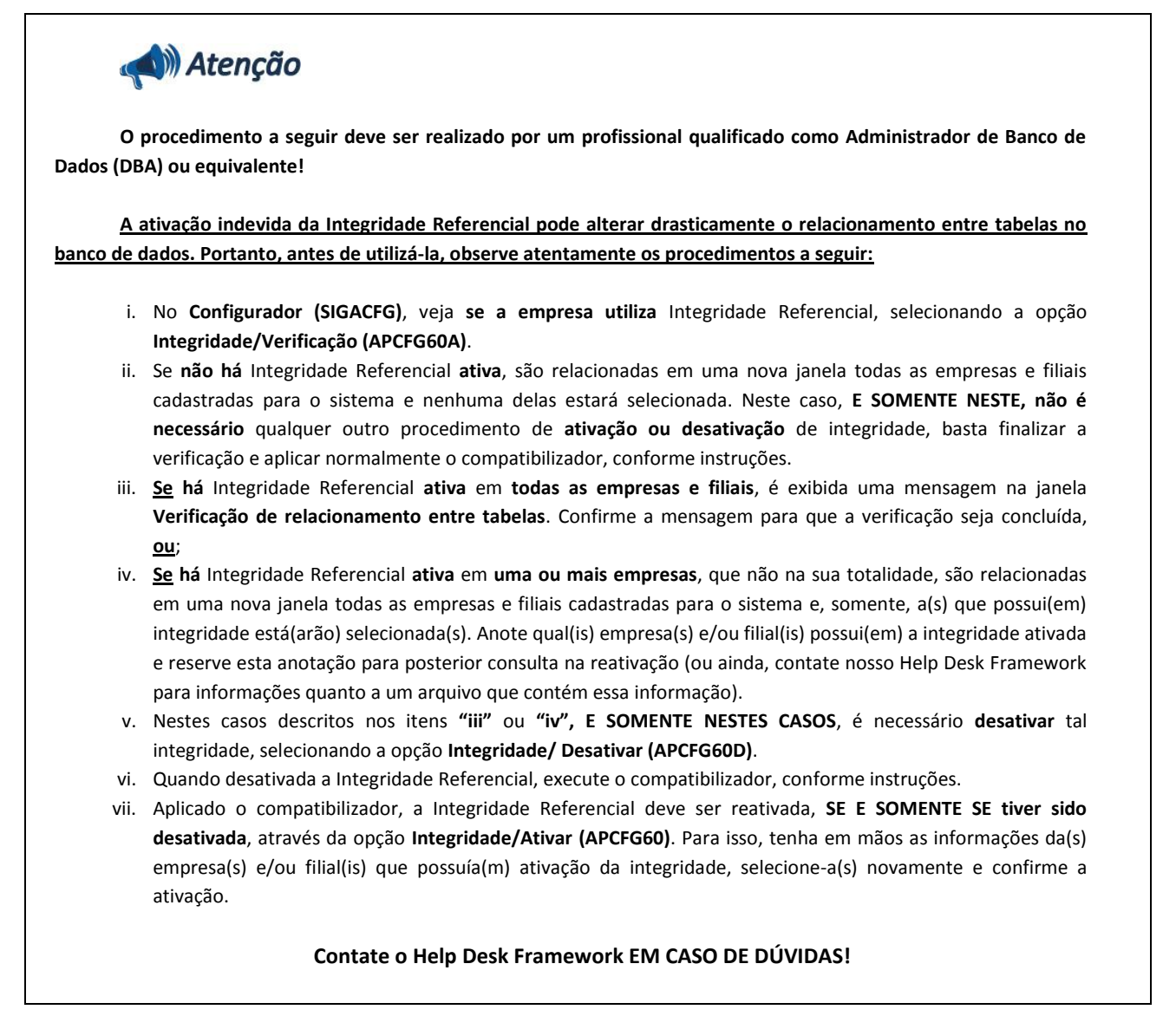

- 1. Em Microsiga Protheus<sup>®</sup> Smart Client, digite U\_Updgh038 no campo Programa Inicial.
- 2. Clique em **OK** para continuar.
- Após a confirmação é exibida uma tela para a seleção da empresa em que o dicionário de dados será modificado *ou* é apresentada a janela para seleção do compatibilizador. Selecione o programa U\_Updgh038.
- 4. Ao confirmar é exibida uma mensagem de advertência sobre o *backup* e a necessidade de sua execução em **modo exclusivo**.
- Clique em Processar para iniciar o processamento. O primeiro passo da execução é a preparação dos arquivos.
  É apresentada uma mensagem explicativa na tela.
- 6. Em seguida, é exibida a janela Atualização concluída com o histórico (*log*) de todas as atualizações processadas. Nesse *log* de atualização são apresentados somente os campos atualizados pelo programa. O compatibilizador cria os campos que ainda não existem no dicionário de dados.

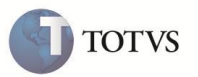

- 7. Clique em Gravar para salvar o histórico (log) apresentado.
- 8. Clique em OK para encerrar o processamento.

#### PROCEDIMENTOS PARA CONFIGURAÇÃO

1. No Configurador (SIGACFG) acesse Ambientes / Cadastros / Parâmetros (CFGX017). Crie/configure o(s) parâmetro(s) a seguir:

| Itens/Pastas | Descrição                                                                                                    |
|--------------|----------------------------------------------------------------------------------------------------|
| Informações  |                                                                                                    |
| Nome         | MV_ALTDTSO                                                                                                    |
| Тіро         | Lógico                                                                                                    |
| Cont. Por.   | .F.                                                                                                    |
| Descrição    |                                                                                                    |
| Descrição    | HSP - Indica se o hospital altera a data de solicitação de APAC para a<br>data do primeiro procedimento agendado (.T. = Sim /.F. = Não). |

#### PROCEDIMENTOS PARA UTILIZAÇÃO

# Importante

Para utilizar as funcionalidades é necessário habilitar o parâmetro MV\_ALTDTSO com valor .T..

- 1. No módulo Gestão Hospitalar (SIGAHSP) acesse Atualizações / SUS / Movimentação / Solicitação APAC (HSPAHM12).
- 2. O sistema apresenta a tela com as solicitações cadastradas.
- 3. Posicione o cursor em uma solicitação com status Solicitada, clique em Agendar, informe o(s) parâmetro(s) solicitado(s) e confirme.
- 4. O sistema exibe a tela Marcação (HSPAHM29).
- 5. 3. Preencha os campos:
  - Intervalo entre Sessões (GM8\_INTERV).
  - Número de Sessões (GM8\_NUMSES).
  - Duração Procedimento (GM8\_DURACA).
- 6. Selecione uma data e hora para agendar o procedimento e confirme.
- Na tela de Solicitação de APAC (HSPAHM12), no registro selecionado anteriormente, clique em Visualizar e verifique se o campo Dt Solicitac (GK7\_DATSOC) foi redefinido com a mesma data do procedimento agendado.
- 8. Verifique se o campo Dt. Ini. Vld (GK7\_DTINVL) também foi alterado para a mesma data.
- 9. O campo **Dt Fim Vld (GK7\_DTFIVL)** é alterado conforme a data definida em **Dt. Ini. Vld (GK7\_DTINVL)** e o parâmetro **MV\_VLDGUIA**, informa a validade da guia.

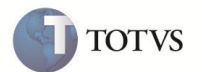

**Observação:** se o valor do parâmetro **MV\_ALTDTSO** for igual a **.F.** ou ele não existir, a data de **Solicitação de APAC(HSPAHM12)** não tem seu conteúdo alterado.

### Atualizações do compatibilizador

1. Criação de Parâmetro no arquivo SX6– Parâmetros:

| Nome da Variável | MV_ALTDTSO                                                                                                    |
|------------------|----------------------------------------------------------------------------------------------------|
| Тіро             | Lógico                                                                                                    |
| Descrição        | HSP - Indica se o hospital altera a data de <b>SOlicitaÇãO</b> de APAC para a data do primeiro<br>procedimento agendado (.T. = Sim /.F. = Não). |
| Valor Padrão     | .F.                                                                                                    |

|   | Informações Técnicas  |                                  |
|---|-----------------------|----------------------------------|
| 1 | Tabelas Utilizadas    | GK7 – Cabeçalho Solicitação APAC |
|   | Funções Envolvidas    | HSPAHM29 – Marcação.             |
|   | Sistemas Operacionais | Windows/Linux                    |